## Mangal font Hindi typing chart (Devanagari Hindi Typing Keyboard)

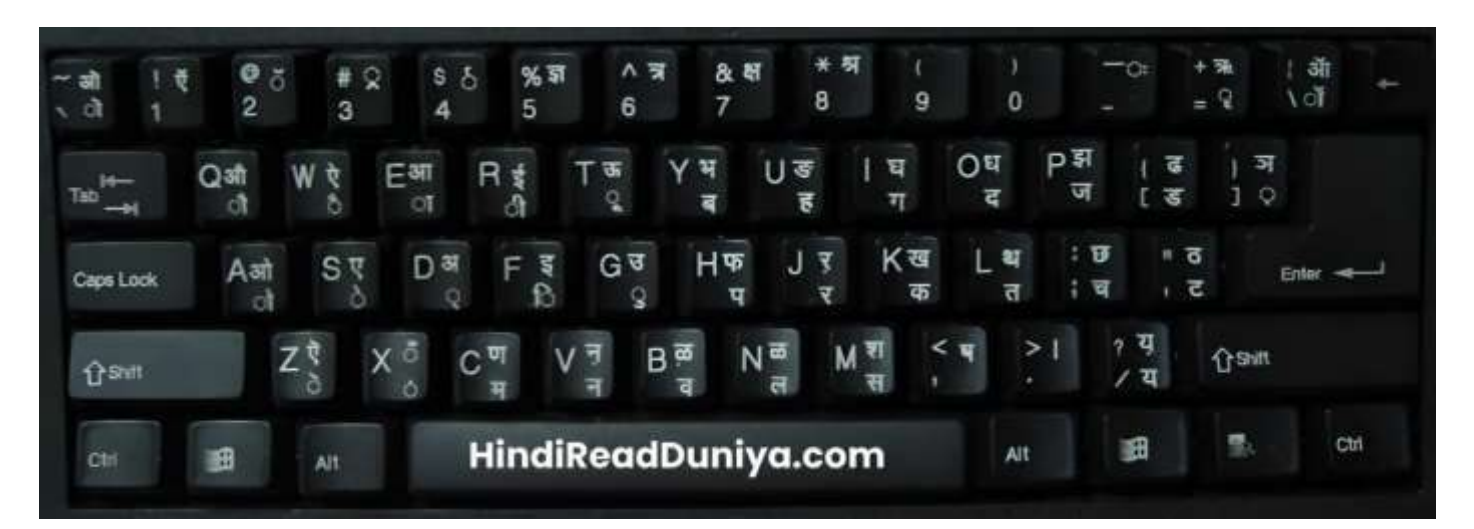

## देवनागरी हिन्दी कीबोर्ड की सामान्य स्थिति (बिना शिफ्ट बटन दबाए)

### कीबोर्ड की पहली पंक्ति (Numeric keys)

| हिंदी    |   | 1 | 2 | 3 | 4 | 5 | 6 | 7 | 8 | 9 | 0 | _ | ् | ॉ |
|----------|---|---|---|---|---|---|---|---|---|---|---|---|---|---|
| अंग्रेजी | ` | 1 | 2 | 3 | 4 | 5 | 6 | 7 | 8 | 9 | 0 | - | = | ١ |

#### कीबोर्ड की दूसरी पंक्ति

| हिंदी    | ौ | े | ा | ੀ | ્ર | ৰ | ह | ग | द | ज | ड | ¢ |
|----------|---|---|---|---|----|---|---|---|---|---|---|---|
| अंग्रेजी | q | W | E | R | Т  | Y | U | I | 0 | Ρ | [ | ] |

#### कीबोर्ड की तीसरी पंक्ति

| हिंदी    | ो | े | ্ | ি | ु | प | र | क | त | च | ट |
|----------|---|---|---|---|---|---|---|---|---|---|---|
| अंग्रेजी | a | S | d | f | g | h | j | k | I | ; | 1 |

#### HindiReadDuniya.com

### कीबोर्ड की चौथी पंक्ति

| हिंदी    |   | ं | म | न | व | ਲ | स | , | • | य |
|----------|---|---|---|---|---|---|---|---|---|---|
| अंग्रेजी | Z | x | С | v | b | n | m | , | • | / |

# देवनागरी हिन्दी कीबोर्ड Shift Position में (शिफ्ट बटन के साथ)

#### Shift के साथ पहली पंक्ति में

| हिंदी    |   | Ŭ | ് | ्र | र् | ন | त्र | क्ष | প্ন | ( | ) | ः | ऋ | ऑ |
|----------|---|---|---|----|----|---|-----|-----|-----|---|---|---|---|---|
| अंग्रेजी | ~ | ! | @ | #  | \$ | % | ٨   | &   | *   | ( | ) | _ | + | I |

### Shift के साथ दूसरी पंक्ति में

| हिंदी    | औ | ऐ | आ | ਤਿੰ | ऊ | भ | ਤਾ | ਬ | ध | झ | ଌ | স |
|----------|---|---|---|-----|---|---|----|---|---|---|---|---|
| अंग्रेजी | Q | W | E | R   | т | Y | U  | I | 0 | Р | { | } |

### Shift के साथ तीसरी पंक्ति में

| हिंदी    | ओ | ਦ | अ | ន | ਤ | দ্দ | ऱ | ख | थ | ਲ | চ |
|----------|---|---|---|---|---|-----|---|---|---|---|---|
| अंग्रेजी | А | S | D | F | G | Н   | J | К | L | : | " |

#### Shift के साथ चौथी पंक्ति में

| हिंदी    |   | ँ | ण | न | व | ਲ | SL | ষ | I | य़ |
|----------|---|---|---|---|---|---|----|---|---|----|
| अंग्रेजी | Z | Х | С | V | В | Ν | м  | < | > | ?  |

#### HindiReadDuniya.com

# देवनागरी हिंदी कीबोर्ड की कुछ विशेषताएं

- सभी मात्राएं (् ा ि ी ु ू) Normal Position में keyboard के Left Side में होती हैं।
- सभी स्वर (अ आ इ ई...) keyboard के Left Side में shift position में उसी keys में है जिस पर उस स्वर की मात्रा है। उदाहरण के लिए इ की मात्रा f बटन में है और इ स्वर भी उसी बटन में, Shift position पर है।
- सभी अघोष व्यंजन (क प ग द ज) normal position में keyboard के Right Side में स्थित हैं।
- सभी सघोष व्यंजन (ख फ घ ध झ) keyboard के Right Side में shift position में उसी keys में है, जिसमें उसका सजातीय अघोष व्यंजन है। उदाहरण, अघोष व्यंजन क normal position में k बटन में है, और उसी बटन में shift position में उसका सजातीय सघोष व्यंजन ख भी है। इसलिए इसको याद रखना बहुत ज्यादा सरल होता है।

## द्ध, द्व, ह्न आदि संयुक्ताक्षरों को टाइप करने की विधि

#### द्ध टाइप करने के लिए यह करें

#### द + ् + ध = द्ध

- पहले वाले अक्षर को टाइप करें।
- 2. उसके बाद हलंत चिह्न (normal position में 'd') टाइप करें। यह हलंत चिह्न ् इस तरह दिखता है।
- 3. अब दूसरा अक्षर टाइप करें। दोनों अक्षर अपने आप ही संयुक्त हो जाएंगे और उनका संयुक्त रूप स्क्रीन पर दिखने लगेगा।

## Kruti Dev Hindi Typing Keyboard <u>Typing Chart Download करें</u>

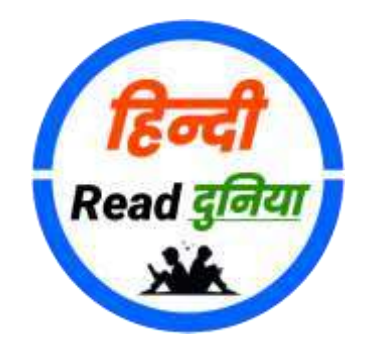

उपयोगी, ज्ञानवर्धक और मनोरंजक जानकारी हिंदी में

HindiReadDuniya.com